# This tutorial explains how to register for a self-enroll course and become a Cisco Networking Academy student

#### Part 1: Registration

Once you click the self-enroll link provided by your Academy/Instructor you arrive to the page looking similar to the example below. Enter your e-mail address, double check it is correct and Click "Submit":

| Cisco Networking Academy                                                                                         |                                                                                                    |
|----------------------------------------------------------------------------------------------------|----------------------------------------------------------------------------------------------------|
| Stud-group3-Jun2017                                                                                              |                                                                                                    |
|                                                                                                    | Course Details<br>Stud-group3-Jun2017<br>Introduction to Cybersecurity (English v2.00)<br>31 May - 31 December 2017<br>Semyon Ovsyannikov |
| Description<br>Dear Student,<br>This is a very useful course. We hope you'll love it!<br>Welcome to our Academy! | Enroll Now<br>john_smith@mailinator.com                                                                                                   |
| Terms and Conditions   Privacy Statement   Cookie Policy   Trademarks                                            |                                                                                                    |

**Note:** An email with verification link will be sent to your address. Now you can continue registration and verify your email later. Please do not forget to proceed with verification, otherwise **you will not be able to recover your password in case of loss!** 

| We're excited to have you join us. Before you get started, we need to know a few things about you. |                       | English                    | ▽ 0                                              |  |
|----------------------------------------------------------------------------------------------------|-----------------------|----------------------------|--------------------------------------------------|--|
| First Name : John                                                                                  |                       | Last Name : Smith          |                                                  |  |
| Email Address : john_smith@mailinator.com                                                          |                       |                            |                                                  |  |
| Please send me important emails from Cisco Networking Academy                                      |                       |                            |                                                  |  |
| Create a Password:                                                                                 | wercase (abc), 1 uppe | rcase (ABC), and 1 numbe   | er (123).                                        |  |
| Country: United Kingdom                                                                            | <b>.</b>              | State/Province: Englan     | d A                                              |  |
| Gender: Male                                                                                       | V                     | None                       |                                                  |  |
| Birth Date: 01/01/2000                                                                             |                       | Date of birth is used to h | elp confirm your identity if you request support |  |
| By clicking Create Account, you agree to our Terms and that you have                               | read our Privacy Sta  | tement , including our C   | Cookie Policy.                                   |  |
|                                                                                                    |                       |                            |                                                  |  |

After the registration is completed, you will see the main page "I'm learning" where you can find the list of courses available to you. Click the course name to launch the course!

| I Missing account recovery options.                                         | Protect your account            |                                                                                             |
|-----------------------------------------------------------------------------|---------------------------------|---------------------------------------------------------------------------------------------|
| I'm Learning                                                                |                                 |                                                                                             |
| Courses I've Enrolled In                                                    |                                 | Let's start learning! ×<br>Let's get started on the first chapter of<br>Stud-group3-Jun2017 |
| Stud-group3-Jun2017<br>Stud-group3-Jun2017<br>Introduction to Cybersecurity | <ul> <li>In Progress</li> </ul> | Launch Course                                                                               |
| Global Academy                                                              |                                 |                                                                                             |

Next time use your e-mail address as a login and the password you've set to login at: <u>www.netacad.com</u>

## Follow the registration procedure. Fill the form and click "Create Account":

#### Part 2: Taking the Course

To start the course click on its name. Once inside the course there are several options:

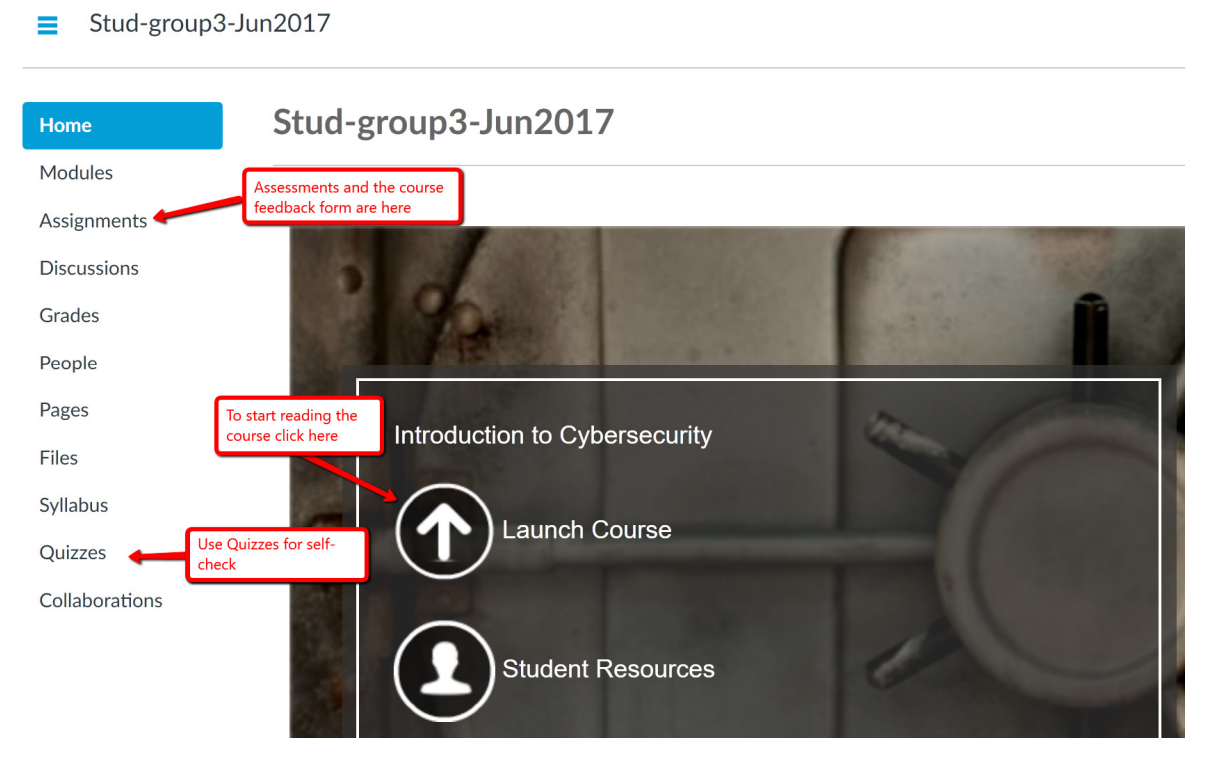

Take the course: read the content, take Quizzes to control your knowledge, take Assessments from the Assignments tab. After you are done with the course please fill the feedback form ("End of Course Feedback" under the Assignment tab) as it's required for receiving the Certificate of completion, which can be downloaded here:

| Cisco Networking Academy | My NetAcad | News and Events             | Support  | Resources | John                   | 9 |  |
|--------------------------|------------|-----------------------------|----------|-----------|------------------------|---|--|
|                          |            |                             |          |           | Messages<br>My Profile |   |  |
| My NetAcad               |            | Certificates<br>Discount Vo | /Letters | <u></u>   |                        |   |  |
|                          |            |                             |          |           | Sign Out               |   |  |

Note: For the first time only the system will ask you to define your personal profile preferences for marketing purposes. Please do this and return to the "Certificates/Letters", you should be able to download the certificate.

| My Profile                                                                                                    | Certificates and Letters | Discount Vouchers          |  |  |  |
|----------------------------------------------------------------------------------------------------|--------------------------|----------------------------|--|--|--|
| Certificates of Comp                                                                                                    | oletion (1)              |                            |  |  |  |
| A certificate of completion is awarded to all Students and Instructors who satisfactorily complete a Cisco Networking Academy® course. This is indicated by a "complete" marked in the Cisco® NetSpace grade book for the relevant course. A certificate of completion is not the same as a Cisco certification. |                          |                            |  |  |  |
| Certificates FAQ                                                                                                    |                          |                            |  |  |  |
|                                                                                                    |                          |                            |  |  |  |
| COURSE NAME                                                                                                    |                          | DATE                       |  |  |  |
| Stud-group3-Jun20                                                                                                    | 017                      | 09/30/2017 Get Certificate |  |  |  |
|                                                                                                    |                          |                            |  |  |  |

This is an example of your personal Certificate:

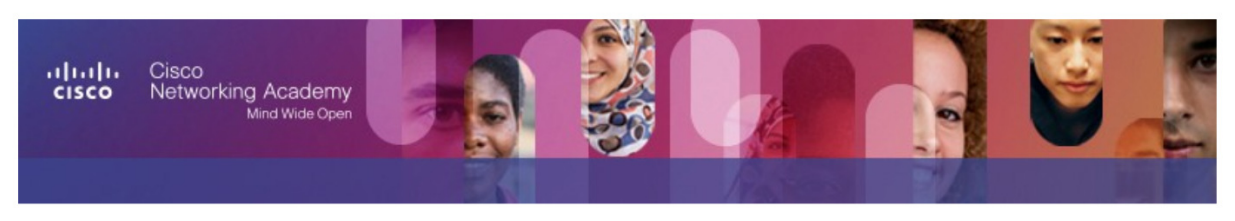

# Certificate of Completion

Presented to:

## John Smith

Name

For completing the Cisco Networking Academy<sup>(B)</sup> Introduction to Cybersecurity course, and demonstrating the ability to explain the following:

- Global implications of cyber threats
- Ways in which networks are vulnerable to attack
- · Impact of cyber-attacks on industries
- · Cisco's approach to threat detection and defense
- Why cybersecurity is a growing profession
- · Opportunities available for pursuing network security certifications

Harbrinder Kang VP, Cisco Networking Academy

Jun 13, 2017

Date

#### Part 3: Continuing education

Your access to Cisco NetAcad provides many more opportunities.

At any point you can go back to the home page clicking "My NetAcad":

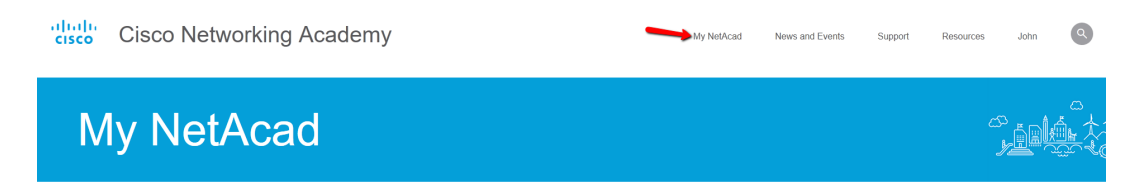

Under the "Course Catalog" you can find more courses:

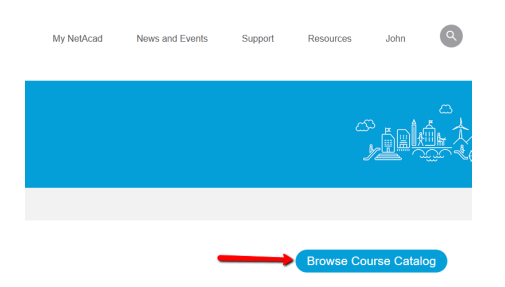

It is also possible find Course Catalog under the "Resources" tab, as well as download Cisco Packet Tracer.

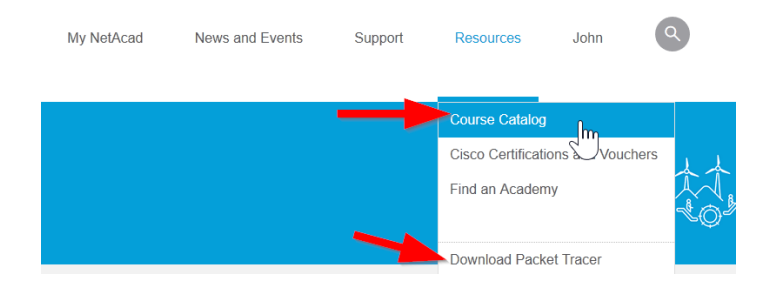

Those courses with "Self-paced" option are available for self-enrollment:

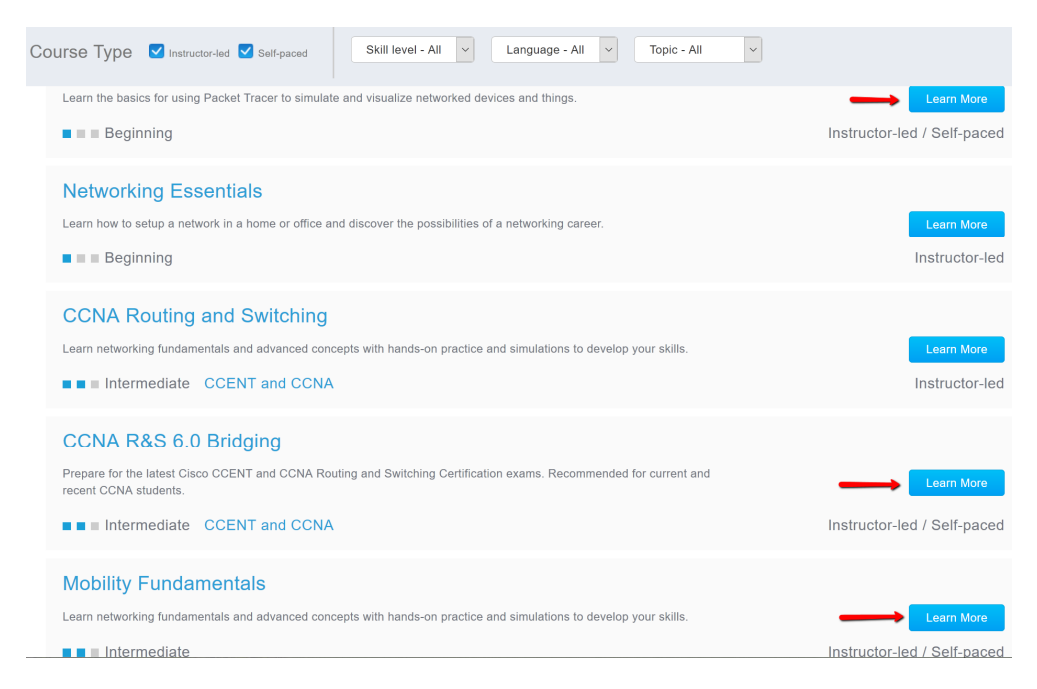